## **ARE YOU READY FOR iREADY!!!**

**You can get onto I-Ready and other apps from and I-Phone in just 4 easy steps.** Here are step-by-step instructions for how. It varies a little bit depending on if you're on an I-Phone or an Android but it is possible on both!

**Step One:** Open your internet browser and go to clever.com OR click on the Clever App if you have it on your phone. Click, "Student." You may have to type in the name of your school to get to the login page.

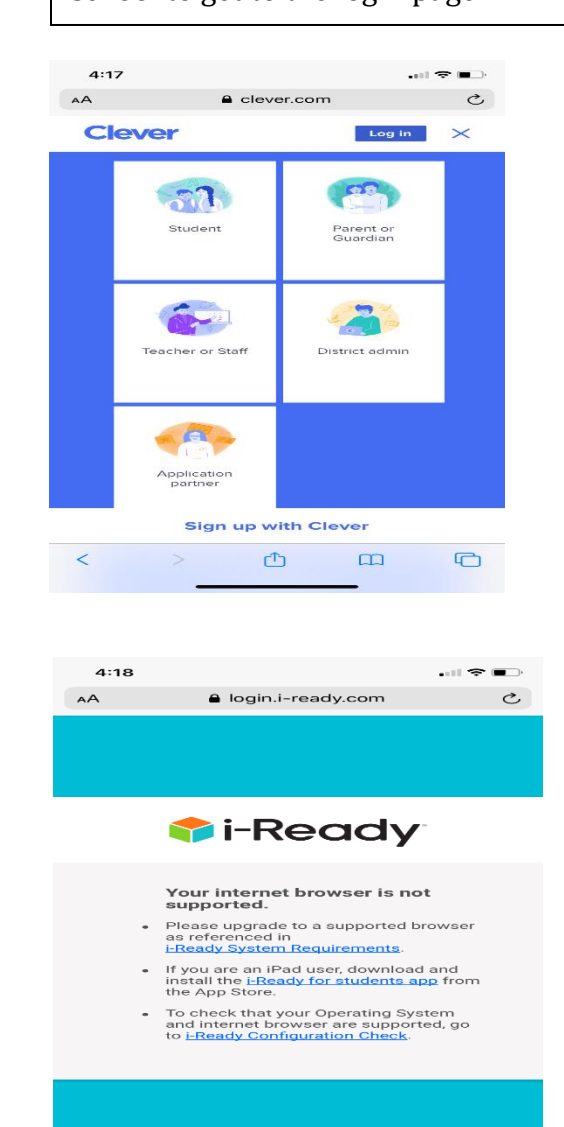

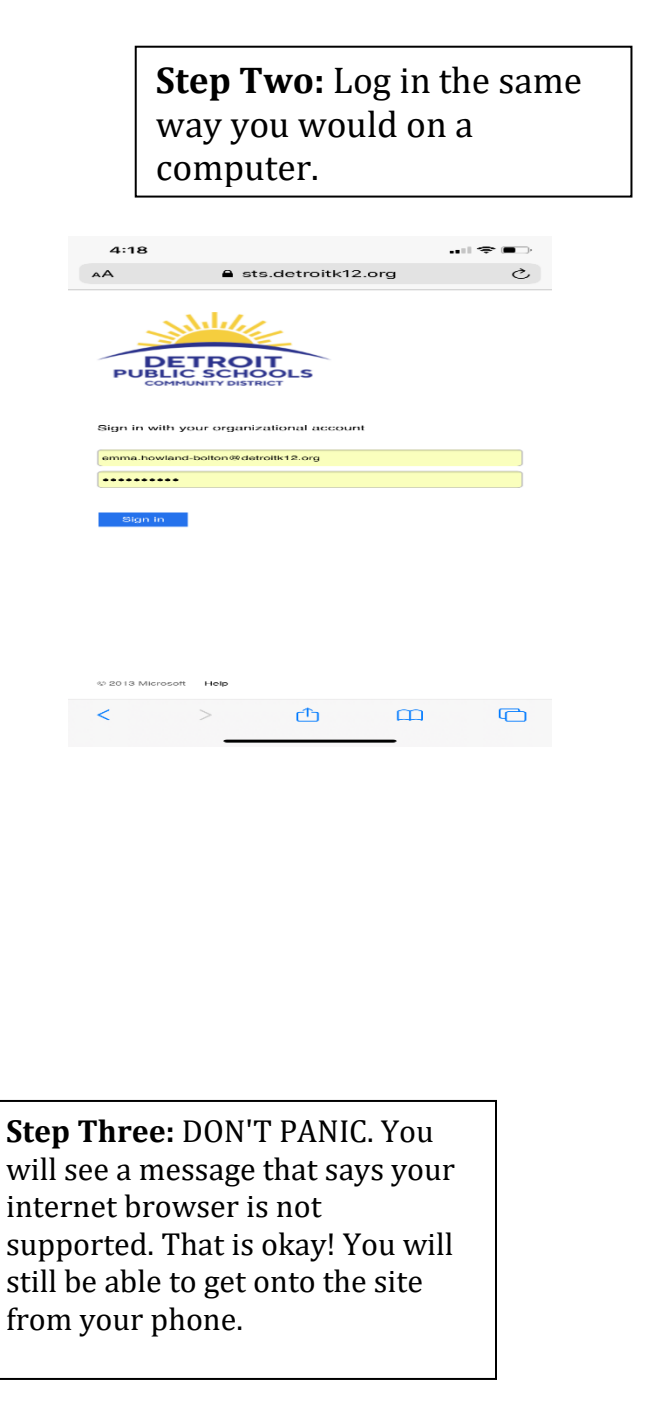

#ItsaThirkellThing

ப

m

C

#SmallbutSOLIDsteps

#Webuiltdifferently

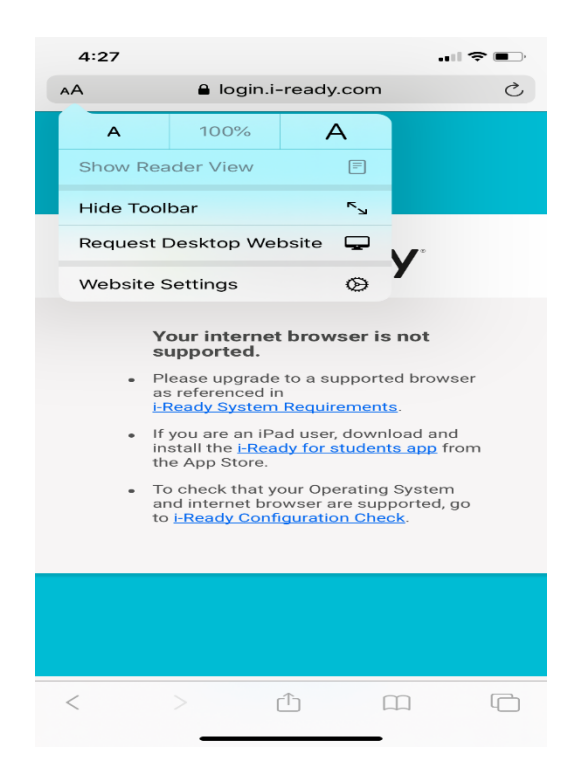

Step Four: If you are on an I-Phone, you'll want to click on the aA on the top left side of your screen, next to your web browser and select "Request Desktop Website." If you're on an Android you should see three dots or dashes on the top right corner of your phone, click on them and select "Desktop Site.

If you've done everything right, the iReady homepage will open up and you can get to work!

🙂 Woohoo!

(if not, please see step three)

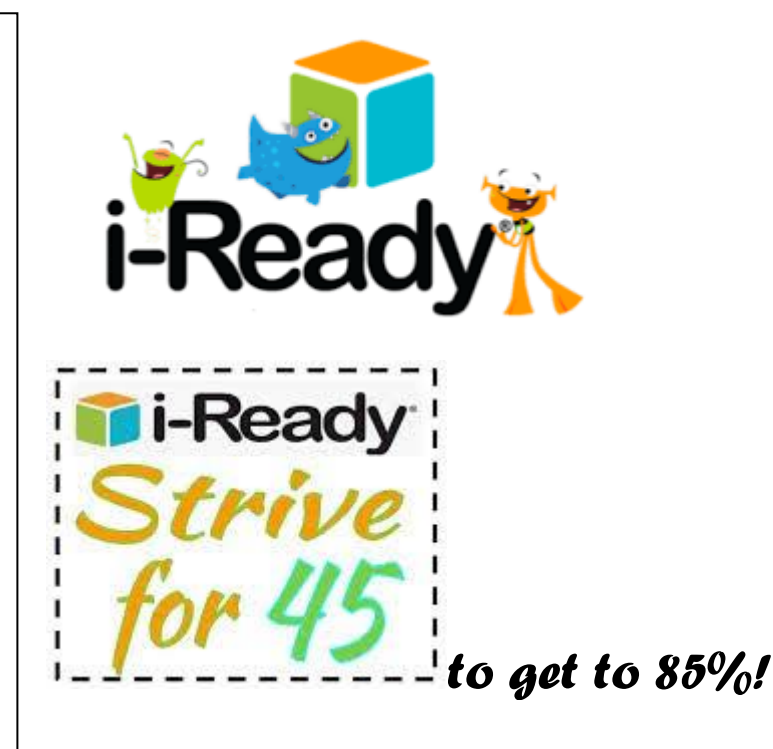

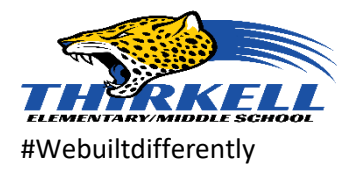

#SmallbutSOLIDsteps